## Size : 90\*63 MM

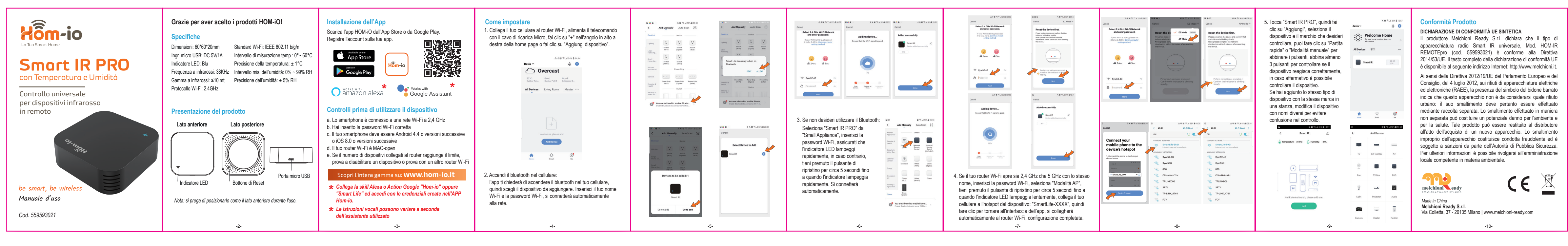

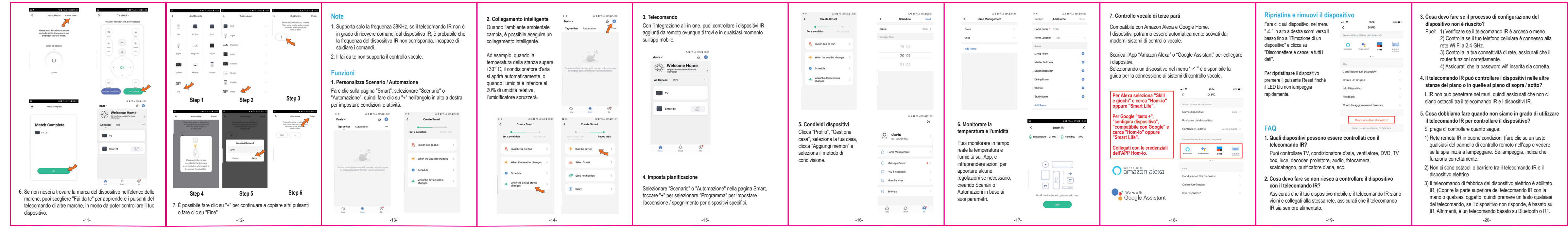

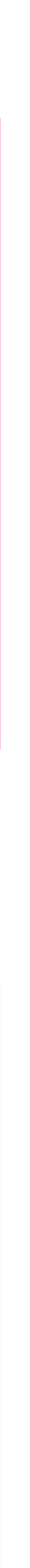

## Size : 90\*63 MM

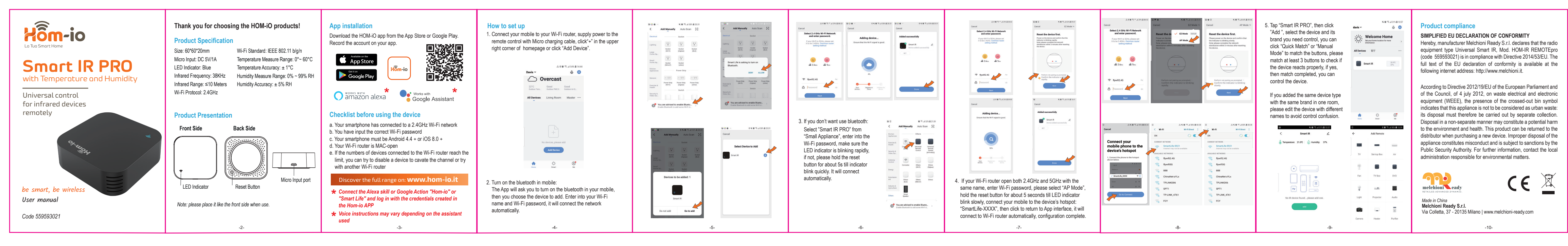

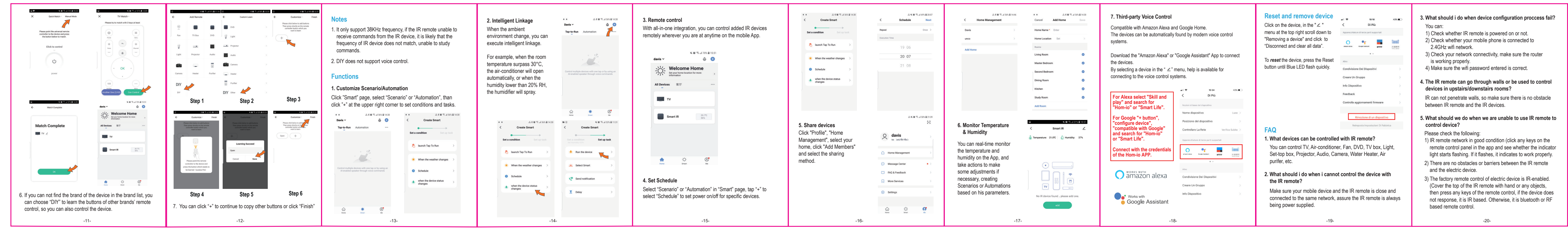

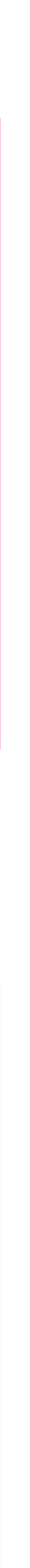